## THANKO 型番:INPRMNHBK

## 取扱説明書

Ver1.0 y

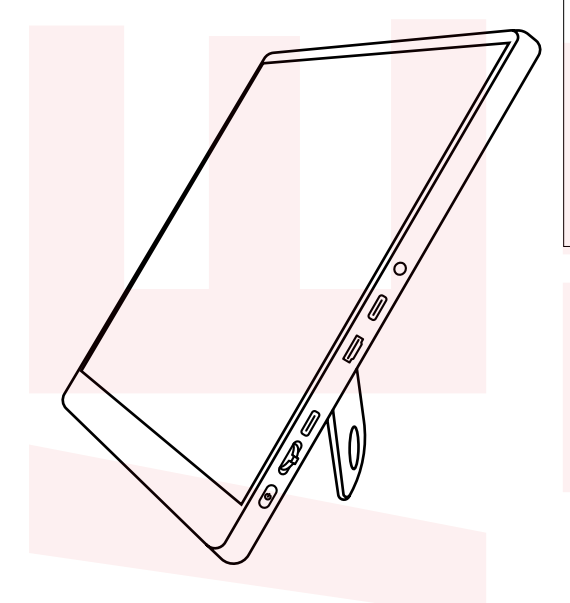

| 安全上の  | )ご注意               | 意    | •••  | ••• | •  | • | • | •  | 2~     | ~ 3 |
|-------|--------------------|------|------|-----|----|---|---|----|--------|-----|
| 各部名称  | いとセン               | ットア  | 内容   | ••• | •  | · | · | ·  | • •    | 4   |
| PC との | 接 <mark>続</mark> 、 | •    | •••  | • • | •  | · | • | •  | 5~     | - 6 |
| その他の  | 機器な                | との   | 接続   | •   | •  | • | • | •  | • •    | 7   |
| ボタン操  | 作                  | •    | •••  | ••• | •  | • | • | •  |        | 8   |
| メニュー  | •••                | •    | •••  | ••• | •  | • | • | •  | • •    | 9   |
| パソコン  | の設定                | Ē(V  | Vinc | low | s) | • | • | •  | •      | 10  |
| パソコン  | の設定                | Ē (n | nac) | , . | •  | • | • | 11 | $\sim$ | 12  |
| 故障かな  | 、?と思               | きった  | :5   |     | ·  | • | • | •  | •      | 13  |
| サポート  | センタ                | v—0  | りごう  | 案内  | •  | • | • | •  |        | 14  |
| 仕様・   | •••                | •    | •••  |     | •  | • | • | •  | •      | 15  |

このたびは本製品をお買い上げいただき、まことにありがとうございます。 この商品を安全に正しくお使いいただくために、お使いになる前に この取扱説明書をよくお読みになり十分に理解してください。 お読みになった後は、お手元に置いて保管してください。

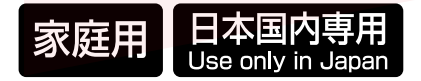

保証期間:購入日より12カ月

### 安全上のご注意

必ずお守りください

お使いになる人や他の人への危害、財産への損害を未然に防止するため、必ずお守りいただくこと を説明しています。お使いになる前にこの取扱説明書をよくお読みになり十分に理解してください。

#### ●表示の説明

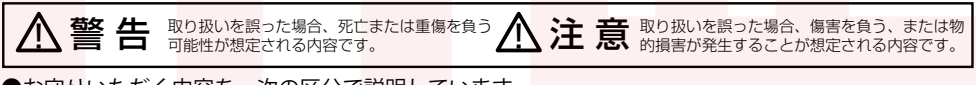

●お守りいただく<mark>内容を、</mark>次の区分で<mark>説明して</mark>います。

) 🕲 🛞 🔯 禁止 (してはいけない内容) を示します。

強制(実行しなくてはならない内容) を示します。

・火災、感電、怪我などの事故を未然に防ぐために、「安全上のご注意」を必ず守ってください。

・ご使用前に、この「安全上のご注意」全てをよくお読みのうえ、正しく使用してください。

・お読みになった後は、お使いになる方がいつでも見られるところに必ず保管してください。

・他の人に貸しだす場合は、いっしょに取扱説明書もお渡しください。

#### ⚠警告

■煙が出る、異臭がする、異音がでる。

煙が出る、異臭がする、異音がでるときはすぐに機器の電源スイッチを切り、外部電源を本体から外してお買い 上げの販売店へ修理を依頼されるか、弊社サポートセンターにご連絡ください。

■機器の内部に異物や水を入れない。

本体の隙間などから内部に異物や水、その他液体が入った場合には、すぐに機器の電源スイッチを切り、外部電源を本体から外してお買い上げの販売店へ修理を依頼されるか、弊社サポートセンターにご連絡ください。

■不安定な場所に機器を置かない。

不安定な台の上や傾いた場所などに機器を置かないでください。落ちたり倒れたりしてけがの原因になることが あります。そのまま使用を続けると火災の原因となる可能性があります。

■ぬれた手で機器に触れない。

ぬれたままの手で機器に触れないでください。感電や故障の原因となります。

■水につけたり、水をかけたりしない。

ショート、感電の原因になります。

■機器の分解、改造をしない。

機器の分解、改造をすることは火災や感電の原因となります。修理が必要な場合にはお買い上げの販売店へ依頼 されるか、弊社サポートセンターにご連絡ください。

■湿度の高い場所、水気のある場所では使用しない。

キッチンや風呂場など、湿度の高い場所や水気のある場所では使用しないでください。感電や機器の故障、火災の原因となります。

■
雷が鳴り出したら電源コードやその他コードに触れない。

感電したり火災の原因となります。

■ケーブルを傷つけたり、破損させたり、加工したり、無理に曲げたり、引っ張ったり、ねじったり、束ねて使用しない。

ケーブルが破損し、火災、感電の原因となります。

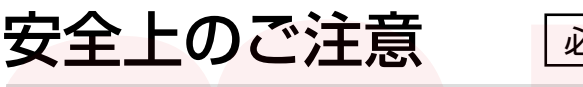

必ずお守りください

#### ⚠注意

■設置場所についての注意

以下のような場所で使用すると火災や感電、または故障の原因となります。

·キッチン、ガス台、フライヤーの近くなど油がつきやすいところ

· 浴室、キッチンなど湿度の高いところ、雨や水しぶきのかかるところ

・常に5度以下または40度以上になる低温や高温のところ

・火のそばや高温度の熱源が近いところ

・有機溶剤を使用しているところ、腐食性ガスのあるところ

・野外などほこりの多い場所や、潮風のあたるところ

・粉塵・ほこりの多いところ

・機械加工工場など切削油や研削油があるところ

・食品工場などアルコールがあるところ

・直射日光のあたるところ

■小さいお子様のそばに置かない。

お子様が機器に乗ったりしないようにご注意ください。けがや故障の原因となります。

■静電気を与えないでください。

本製品は精密機器ですので、静電気を与えると誤動作や故障の原因となります。

■各接続コネクタのチリやホコリ等は、取り除く。

■本製品の上に物を置かない。

傷がついたり、故障の原因となります。

■液晶パネルの周囲を押さえたり、その部分に過度の負担がかかる状態で持ち運んだりしない。

液晶パネルが破損する恐れがあります。

■液晶パネルの表面は傷つきやすいので、工具や鉛筆、ボールペンなどの硬いもので押したり叩いたり擦った りしない。

液晶パネル上に滅点(点灯しない点)や輝点(点灯したままの点)がある場合があります。これは液晶パネル自体が99.999%以上の有効画素と0.001%の画素欠けや輝点を持つことによるものです。故障あるいは不良ではありません。修理交換の対象とはなりませんので、あらかじめご了承ください。

見る角度や温度変化によって、色むらや明るさのむらが見える場合があります。これらは故障あるいは不良ではありません。修理交換の対象とはなりませんので、あらかじめご了承ください。

### 各部名称とセット内容

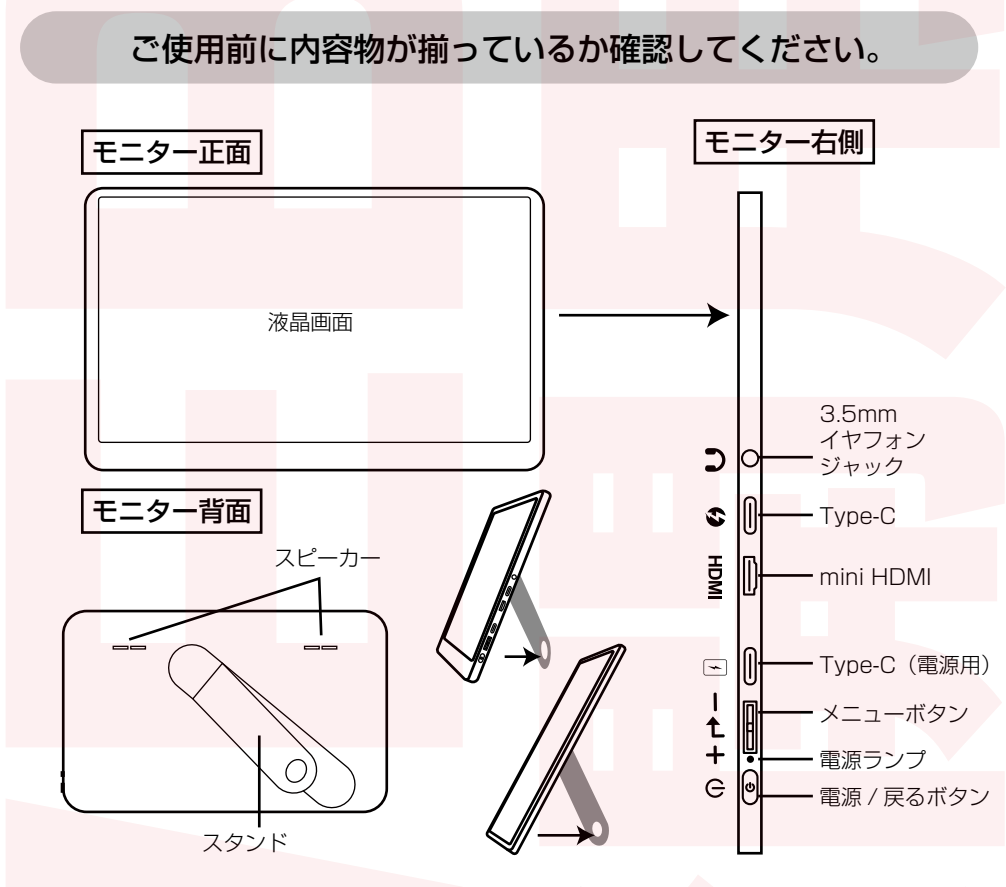

スタンドをひらいてモニターを立てて使用することができます。

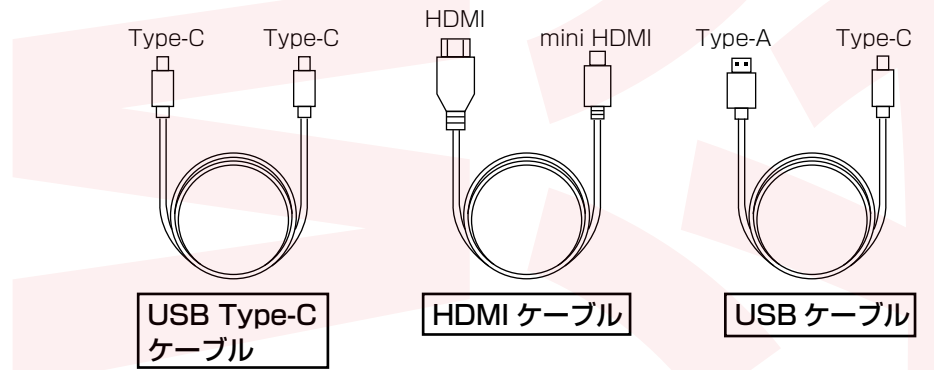

4

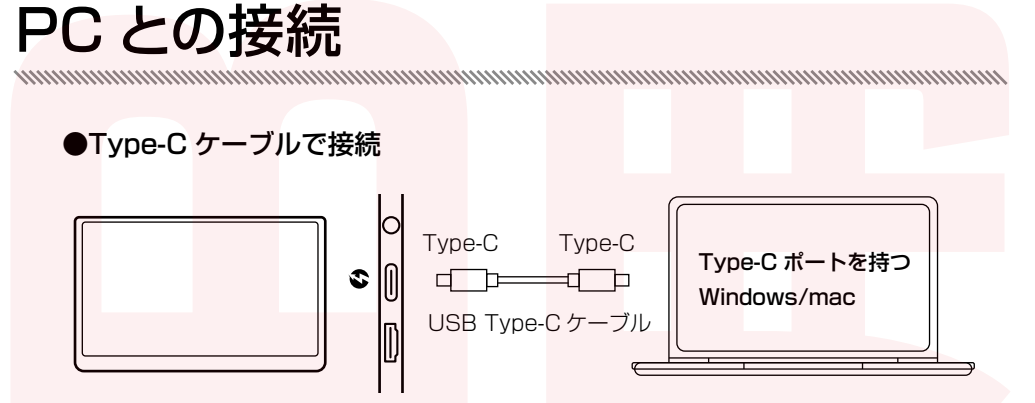

- ◎ パソコン側は映像が出力できる Type-C コネクタをご利用ください。(不明の場合にはパソコン メーカーにお問い合わせください)
- ◎ 付属の Type-C ケーブル以外のケーブルを使用する場合には必ず映像信号が利用可能なケーブルをご利用ください。不明の場合にはケーブル製造元にお問い合わせください。(※付属のケーブル以外のケーブルをご利用の場合には弊社サポート外となりますので予めご了承ください)

【電源供給が足りない場合】

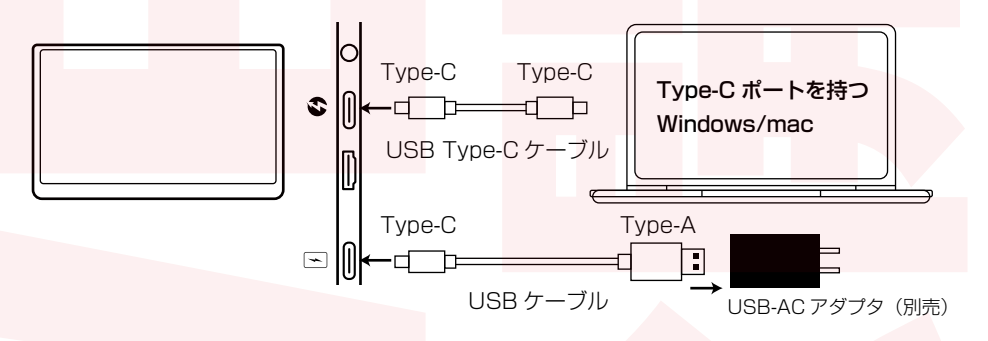

Type-C ケーブルのみで接続した場合、本製品はパソコン本体から電源が供給されます。モニターの明るさを上げたり音量を上げると電源が不足する場合があります。その場合は付属の USB ケーブル (Type-A/Type-C)を本体の Type-C ポート (電源用)に接続し、USB-AC アダプタ (別売)を電源に接続してご利用ください。※5V2A 以上の出力ができる電源をご用意ください。

### PC との接続

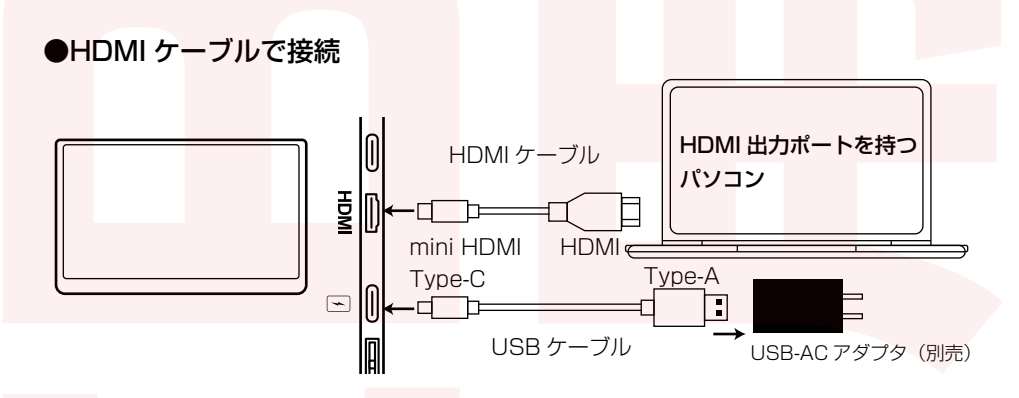

HDMI ケーブルでパソコンに接続する場合、必ず電源供給用に付属の USB ケーブル (Type-A/Type-C) を接続する必要があります。 USB ケーブルを USB-AC アダプタ(別売)に差し込み、電源に接続してご利用ください。 ※5V2A 以上の出力ができる電源をご用意ください。 ※PC の USB ポートでは、電圧の供給不足の為ご利用いただけない場合があります。

#### その他の機器との接続

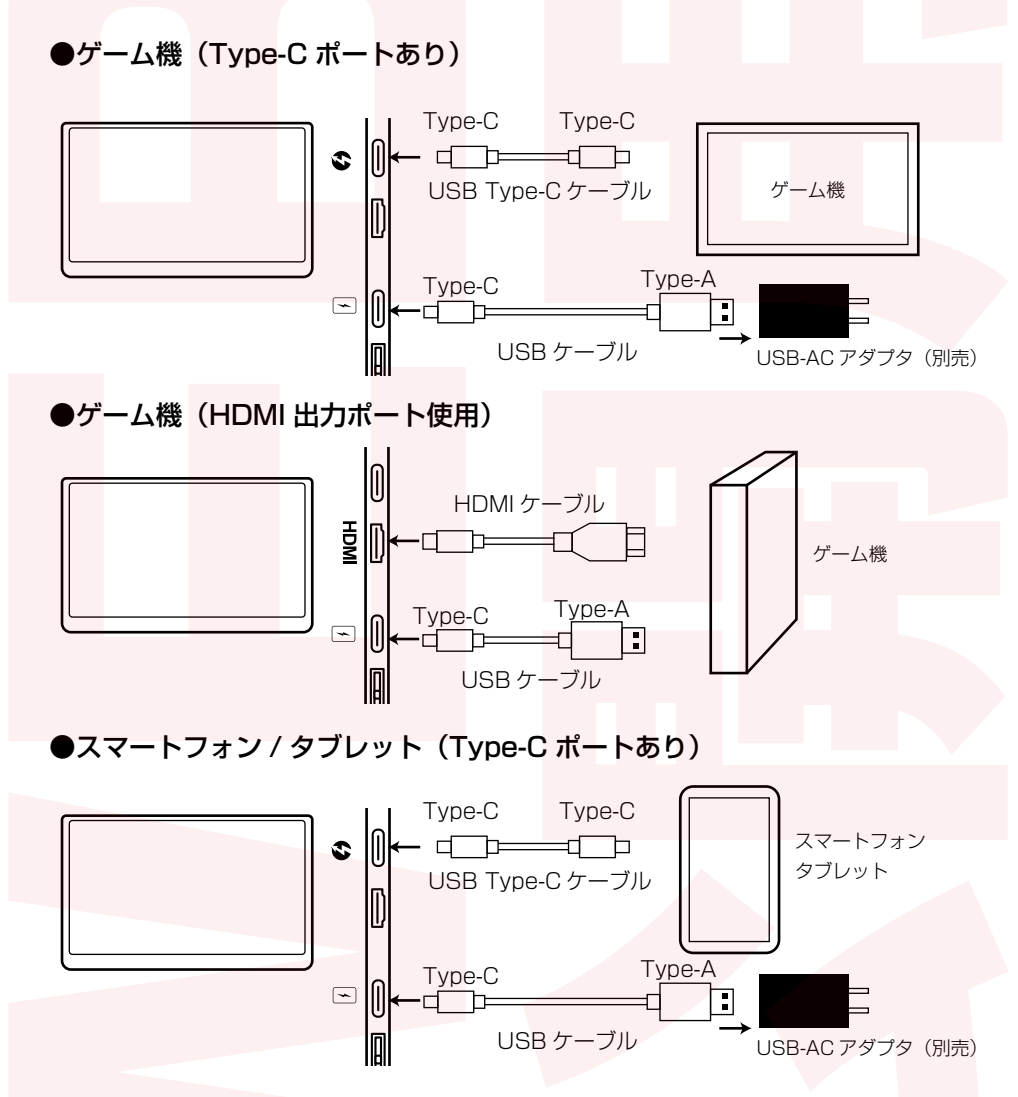

※iPhone、iPad を接続する場合は、別途 AV 変換アダプタが必要になります。変換アダプタを HDMI ケーブルに繋ぎ、iPhone とモニターを接続してください。

### ボタン操作

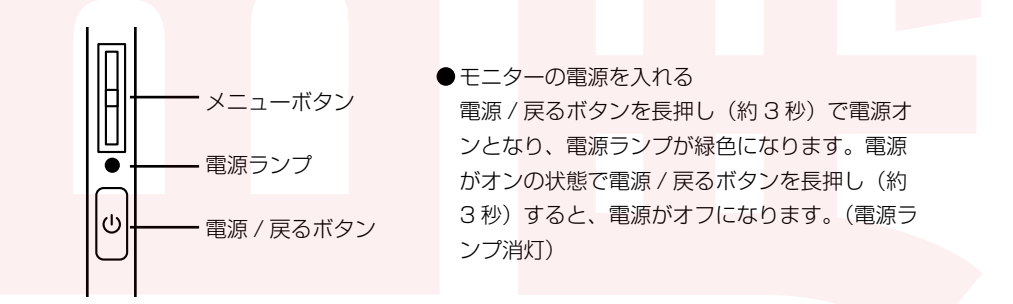

※ 電源オンの状態でも映像信号が数秒途絶えると自動的にスタンバイ状態になります。(電源ライト オレンジ)正しく接続しているのにスタンバイ状態になるときはケーブルの確認や出力元(パソコン など)の設定をご確認ください。

| 操作           | 表示     | メニュー画面  |
|--------------|--------|---------|
| メニューボタンを押し込む | メニュー表示 | 決定      |
| メニューボタンを上に押す | 明るさ表示  | 項目を上移動  |
| メニューボタンを下に押す | 音量表示   | 項目を下移動  |
| 電源ボタンを短く押す   | 入力切替   | ひとつ前に戻る |

◎ 電源 / 戻るボタンを短く押す

通常画面では入力切り替えメニューが表示されます。メニューボタンを上下に動かし、入力方法 を選択してください。選択後は再度電源/戻るボタンを押して入力方法を決定してください。メ ニュー操作中に電源/戻るボタンを押すと一つ前の状態に戻ります。

◎ メニューボタンを上に移動

明るさ調整メニューが表示されます。再度メニューボタンを上下して明るさの調整をしてください。 電源 / 戻るボタンを短く押すか、ボタン操作せずにしばらくするとメニューが消えます。

◎ メニューボタンを下に移動
 音量調整メニューが表示されます。再度メニューボタンを上下して音量の調整をしてください。
 電源 / 戻るボタンを短く押すか、ボタン操作せずにしばらくするとメニューが消えます。

◎ メニューボタンを押し込む 各種メニューの変更ができます。電源 / 戻るボタンを短く押すか、ボタン操作せずにしばらくする とメニューが消えます。

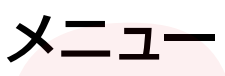

| 輝度           |  |
|--------------|--|
| <b>美</b> 明るさ |  |
|              |  |
|              |  |
| <u>8</u>     |  |
|              |  |

●輝度

| <b>準</b> 度 | 明  |
|------------|----|
|            |    |
|            | BL |

シナ

| らさ        | 0~100 | 画面の明るさ調整      |
|-----------|-------|---------------|
| ノトラスト     | 0~100 | 画面のコントラスト調整   |
| ACK LEVEL | 0~100 | 画面の黒い部分の明るさ調整 |
| ァープネス     | 0~4   | 輪郭の強調         |

※明るさの調整はメニュー ボタンを上に押すことで素 早く変更することができま す。

●画像調節

| ECO | スタンダード  | 標準的 <mark>な画像モード</mark>  |
|-----|---------|--------------------------|
|     | RTS     | RTS ゲームに適した画像            |
|     | FPS     | FPS ゲームに適した画像            |
|     | テキスト    | テキス <mark>トに適した画像</mark> |
|     | 映画      | 映画に <mark>適した</mark> 画像  |
|     | ゲーム     | ゲームに適した画像                |
| DCR | OFF/ON  | 輝度を <mark>自動調整</mark>    |
| 画像比 | ワイド/4:3 | 画面の比率変更                  |

\*\*DCR を ON にするとモニターの使用中、自動で輝度が切り替わるため動画など再生中には頻繁 に輝度が切り替わる事があります。また、輝度や色設定などその他の画像調整が所定の数値になり、 個別に変更することは出来ません。

| ●色設定    | 色設定       | ユーザー設定 / 冷色 / 暖色 |        |                 |     |                             |
|---------|-----------|------------------|--------|-----------------|-----|-----------------------------|
|         | ユーザー設定を選A | っだ時のみ【赤】         | 【緑】【青  | <b>う</b> の調整が可能 |     |                             |
|         |           |                  |        |                 |     |                             |
| ●OSD 設定 | 言語        | 12 種類            | יב=א   | ーの言語設定          |     | ※音量の調整はメニュー                 |
|         | OSD 時間設定  | 10~60            | メニュ・   | ーの表示時間(秒望       | 单位) | ホタノを下に押9 ここで<br>素早く変更することがで |
|         | OSD 透明度   | 0~100            | -ב_א   | ーの透明度設定         |     | ます。                         |
|         |           |                  |        |                 |     |                             |
| ●リセット   | リセット      |                  | 工場出る   | 荷状態に戻します        |     |                             |
|         | ミュート      | OFF/ON           | 消音設)   | Ē               |     |                             |
|         | 音量        | 0~100            | 音量の    | 調整              |     |                             |
|         |           |                  |        |                 |     |                             |
| ●その他    | 入力選択      | Type-C/H         | DMI    | 映像入力の選択         |     | ※入力選択は電源/戻る                 |
|         | ブルーライトカット | > 0~100          |        | ブルーライトの頼        | 圣減  | ボタンを短く押すことで                 |
|         | HDR MODE  | OFF/AUT          | 0/2084 | HDRモードの切        | り替え | 新干へ変更9ることかで<br>きます。         |
|         |           |                  |        |                 |     |                             |

※HDR(ハイダイナミックレンジ)

### パソコンの設定 (windows)

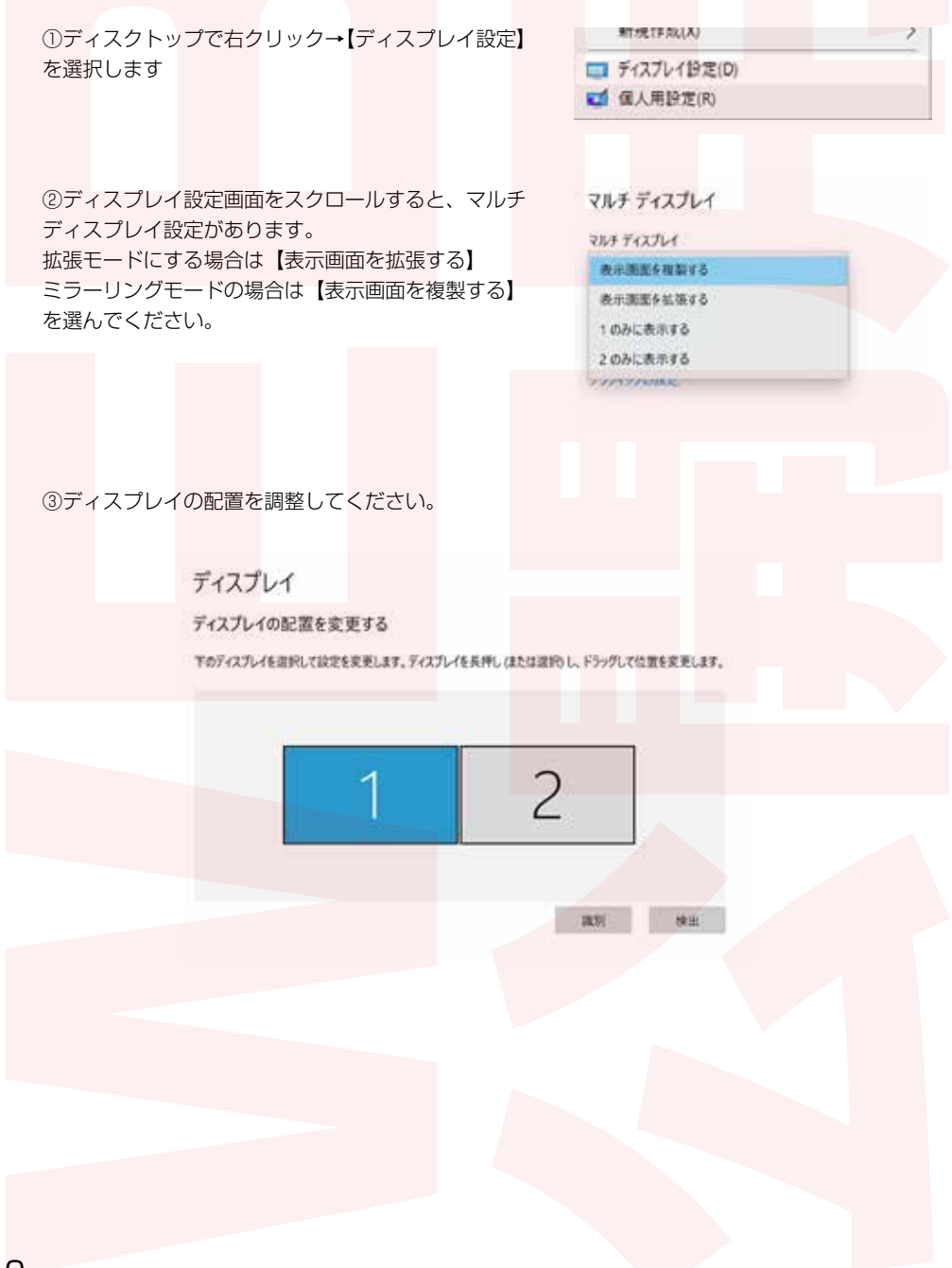

# パソコンの設定 (mac)

①アップルマークをクリック→【システム環境設定】
 を選択

②ディスプレイを選択→ディスプレイ設定画面 が表示されるので左下の【ディスプレイ設定】 をクリックします。

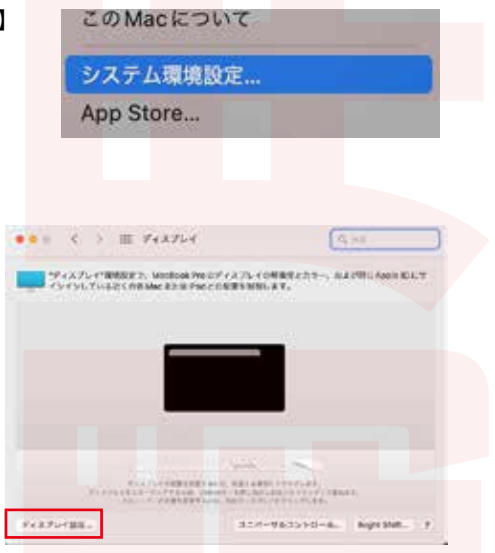

③ディスプレイ設定画面の左にメインモニターと接続したモニターが一覧表示されます。接続したモニターをクリックします。

| メイン(親機)        |           | <b>(ERISE</b> ) | 主ディスプレイ             | 0 |
|----------------|-----------|-----------------|---------------------|---|
| <b>从</b> 部王二々— | and local | 解療度の設定:         | 1992                | Θ |
|                | J1-9      | N:0.0:          | 解像度: 〇 ディスプレイのデフォルト |   |
|                |           |                 | ● サイズ調整             |   |

④外部モニターの設定画面でモニター設定を行い、完了をクリックします。

| All Partie fraction | 2.53.8     | KillRenna742764867-                                       | 124 0         | Star De Sant |                                                 | -   |
|---------------------|------------|-----------------------------------------------------------|---------------|--------------|-------------------------------------------------|-----|
|                     | NOT        | ● F+176+0F7+85<br>7+288                                   |               | 使用形態         | ✓ 内蔵Retinaディスプレイをミラー!                           | 120 |
|                     | カウーブロファイル: | 23-9                                                      | 0             | 観度の設定        | ミラーリングを停止                                       | 1   |
|                     | リフレッシュレート  | 80~57                                                     | 8             |              | ○ディスプレイのデフォルト                                   |     |
|                     |            | 「ハイダイナとックレンジ<br>ゲイスナレイをお知れた日知して、ハ<br>アレンジ 0-041 コンアンツをあれし | ererta<br>Rt. | ITT SPACE    | 〇 サイズ調整                                         |     |
|                     | 0.06       | 67                                                        | 8             |              |                                                 |     |
|                     |            |                                                           |               | ■拡張も         | Eードの <mark>場合</mark>                            |     |
|                     | 7          |                                                           | 6.27          |              |                                                 |     |
|                     |            |                                                           |               | 使用形態         | : 鉱俵ディスプレイ                                      | 0   |
|                     |            |                                                           |               | 解像皮          | <ul> <li>ディスプレイのデフォルト</li> <li>サイズ調整</li> </ul> |     |

## パソコンの設定 (mac)

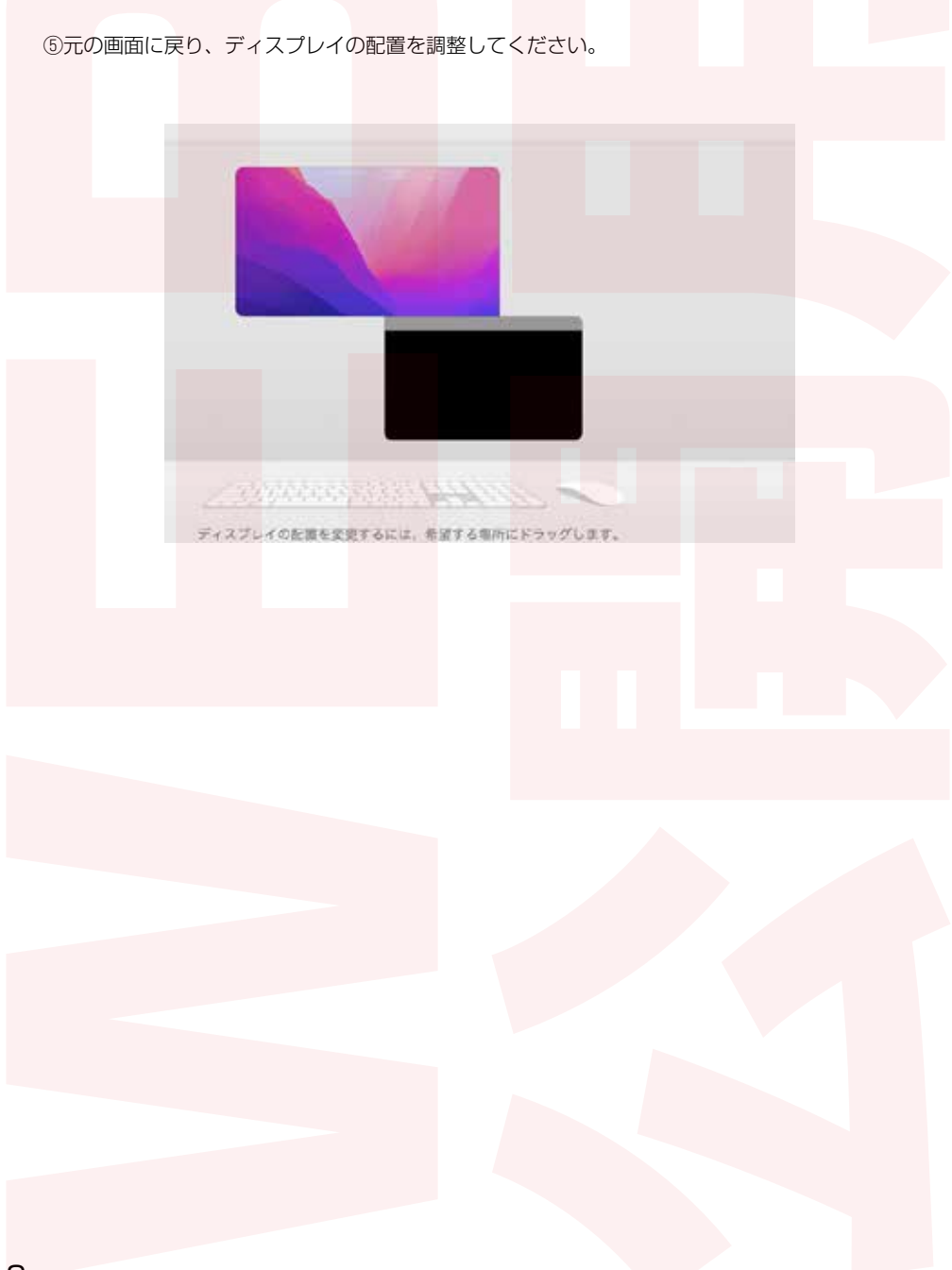

### 故障かな?とおもったら

使用中に異常が生じた場合は、修理を依頼される前に本説明書をよくお読みのうえ、以下の点を 確認してください。

|                                      | 考えられる原因                            |                                                                                                    |
|--------------------------------------|------------------------------------|----------------------------------------------------------------------------------------------------|
| 電源ボタンを押しても<br>画面がうつらない               | USB Type-C ケーブル接続で電<br>流容量が足りていない  | で<br>電源供給用の USB ケーブルを接続してく<br>ださい。(→P.5 参照)                                                                                    |
|                                      | 映像信号が入力されていない                      | 接続した機器からモニターに映像が出力されるように設定してください。                                                                                              |
|                                      |                                    | ご利用の機器が、本製品に対応した解像度<br>に自動で設定されない場合は画面が表示さ<br>れない場合がございます。ご利用の機器メー<br>カーに設定方法をご確認ください(対応解<br>像度 1920x1080 60Hz のみの対応とな<br>ります) |
|                                      | USB Type-C から映像信号を出力<br>しない機器と接続した | HDMI 端子がある場合は HDMI ケーブルと<br>電源供給用 USB ケーブルを接続してくだ<br>さい。(→P.6.7 参照)                                                            |
| 映像が表示されない                            | 電源が入っていない                          | 電源 / 戻るボタンを長押ししてください。<br>(→P.8 参照)                                                                                             |
| 画面上に青や赤などに<br>点灯したままの点や<br>点灯しない点がある | 液晶パネルの特性です。                        | 故障ではありません。<br>(→P.3 参照)                                                                                                    |
| <br>スピーカーから音が<br>でない                 | ミュートが ON になっている                    | メニューの「リセット」にあるミュートを<br>OFF にしてください。(→P.9 参照)                                                                                   |
|                                      | ヘッドフォンが接続されている                     | ヘッドフォンを外してください。                                                                                                    |
| 画面が暗い                                | 明るさの調整をしていない                       | メニューボタンを上に押して明るさの調整<br>を行ってください。(→P.8 参照)                                                                                      |

#### サポートセンターのご案内

#### お問合せ・修理をご希望される場合

support@thanko.jpに空メールをお送りください。自動返信でご案内いたします。

#### 自動返信が届かない場合

送信前に「@thanko.jp」のメールが受信できるように設定の上メールを送ってください。

QR コードを読み取ると、スムーズに空メールを送信することができます。

#### 不具合品のご送付先

ご送付いただくだけでは対応ができない為、必ず空メールをお送りいただき、内容を ご確認の上ご送付ください。

〒275-0024 千葉県習志野市茜浜 2-3-1 EL内サンコーサポート宛

TEL 03-3526-4328 (月~金 10:00~12:00 13:00~18:00 土日祝日を除く) お問合せメールアドレス :support@thanko.jp

| サイズ                   | 幅 36 <mark>5× 高さ</mark> 225× <mark>奥行 13</mark> .8(mm) |
|-----------------------|--------------------------------------------------------|
| 重量                    | 692g                                                   |
| パネルタイプ                | IPS 15.6型ノングレア                                         |
| 最大解像度                 | 1920×1080                                              |
| 表示色数                  | 1670万色                                                 |
| 視野角度(水平 / 垂直)         | 170°/170°                                              |
| アスペクト比                | 16:9                                                   |
| コントラスト                | 1000:1                                                 |
| リフレッシュレート             | 60Hz                                                   |
| 輝度                    | 280cd/ m <sup>*</sup>                                  |
| 入力端子                  | mini HDMI/TYPE-C (Full function) /TYPE-C (電源)          |
| 出力端子                  | 3.5mmヘッドフォンジャック                                        |
| スピーカー出 <mark>力</mark> | 1W×2                                                   |
| ケーブル長                 | Type-C ケーブル:1140/DMI ケーブル:1140/                        |
|                       | 電源用 Type-C ケーブル:1125(mm)                               |
| 保証期間                  | 購入日より1年間                                               |

※仕様は改善のため予告なく変更する場合があります。

※本製品をご利用において生じる物品の破損は、補償の対象外となります。

※ご使用中においてのお客様の過失による故障、破損、改造等はサポート保証の対象外となります。

※正しく使用されない場合に生じた事故等について弊社での責任は負いかねます。

※製品仕様は改善のため予告なく変更する場合があり、そのため説明書記載の内容と異なる場合があります。 ※本書の著作権は弊社に帰属し、内容の一部または全部を無断に転載することを禁じます。

液晶パネル上に滅点(点灯しない点)や輝点(点灯したままの点)がある場合があります。これは液晶パネル自体が99.999%以上の有効画素と0.001%の画素欠けや輝点を持つことによるものです。故障あるいは不良ではありません。修理交換の対象とはなりませんので、あらかじめご了承ください。

見る角度や温度変化によって、色むらや明るさのむらが見える場合があります。こ れらは故障あるいは不良ではありません。修理交換の対象とはなりませんので、あ らかじめご了承ください。

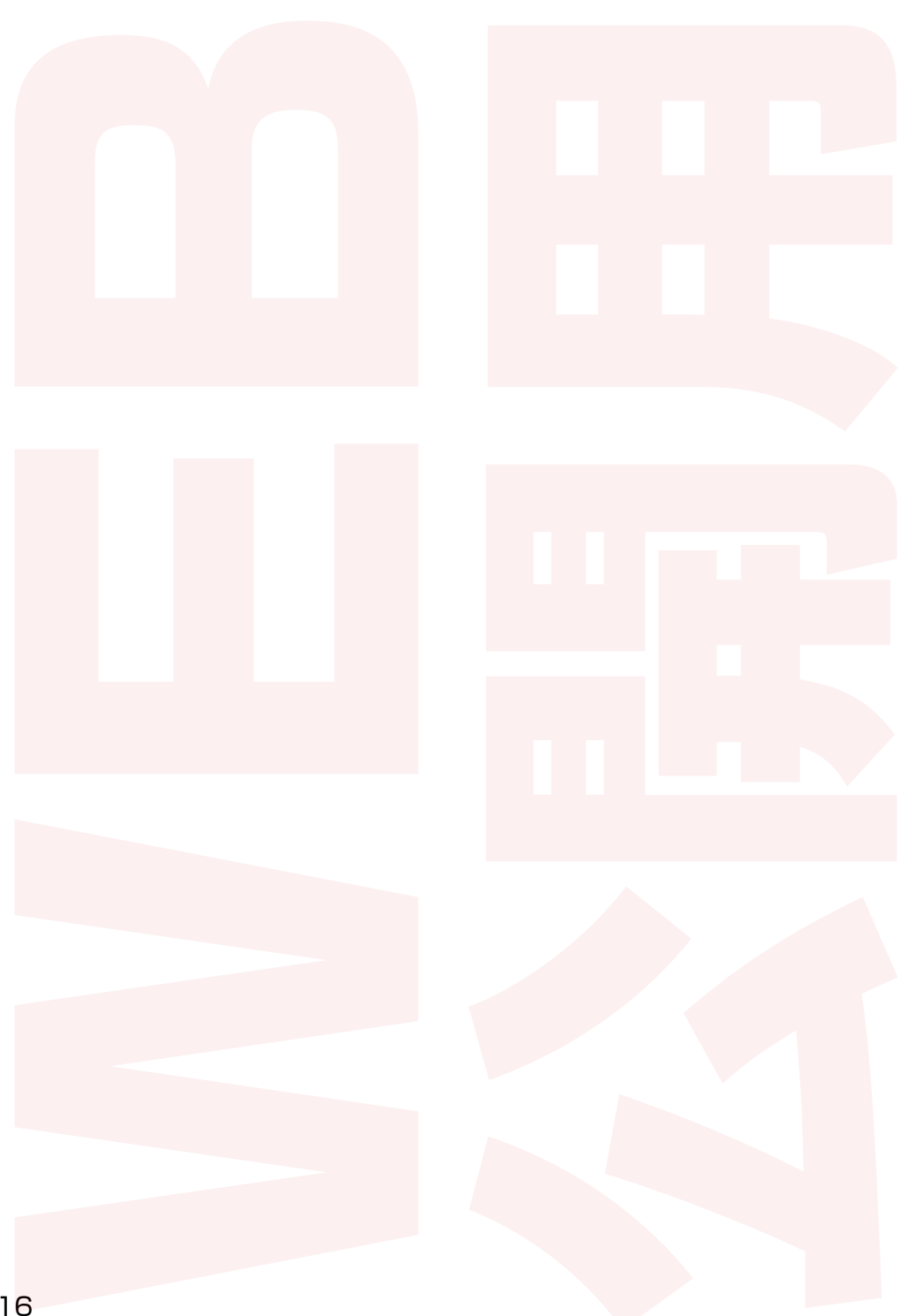